## Créer un compte avec un code

1- Allez sur le site web ifit.com

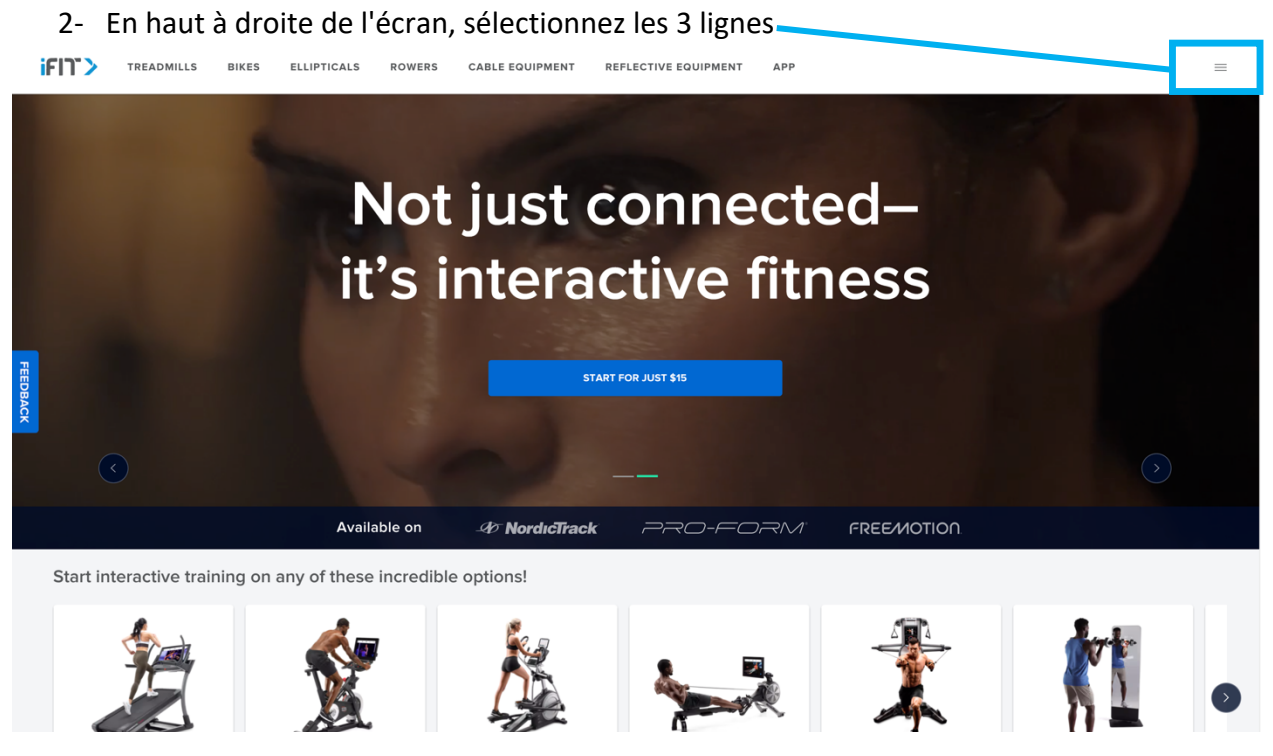

### 3- Sélectionnez "REDEEM CODE" (appliquer le code)

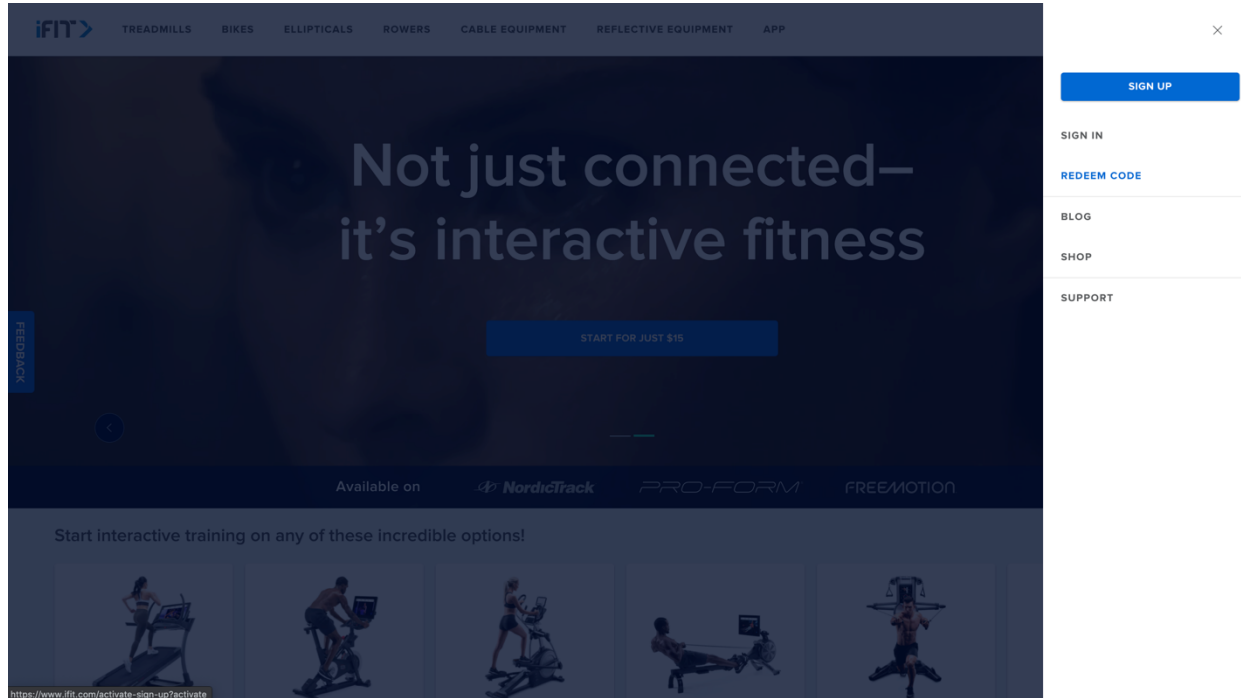

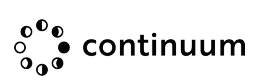

4- Remplissez les informations demandées (Prénom, Nom...), lorsque c'est fait, le bouton "NEXT" deviendra bleu. Cliquez dessus.

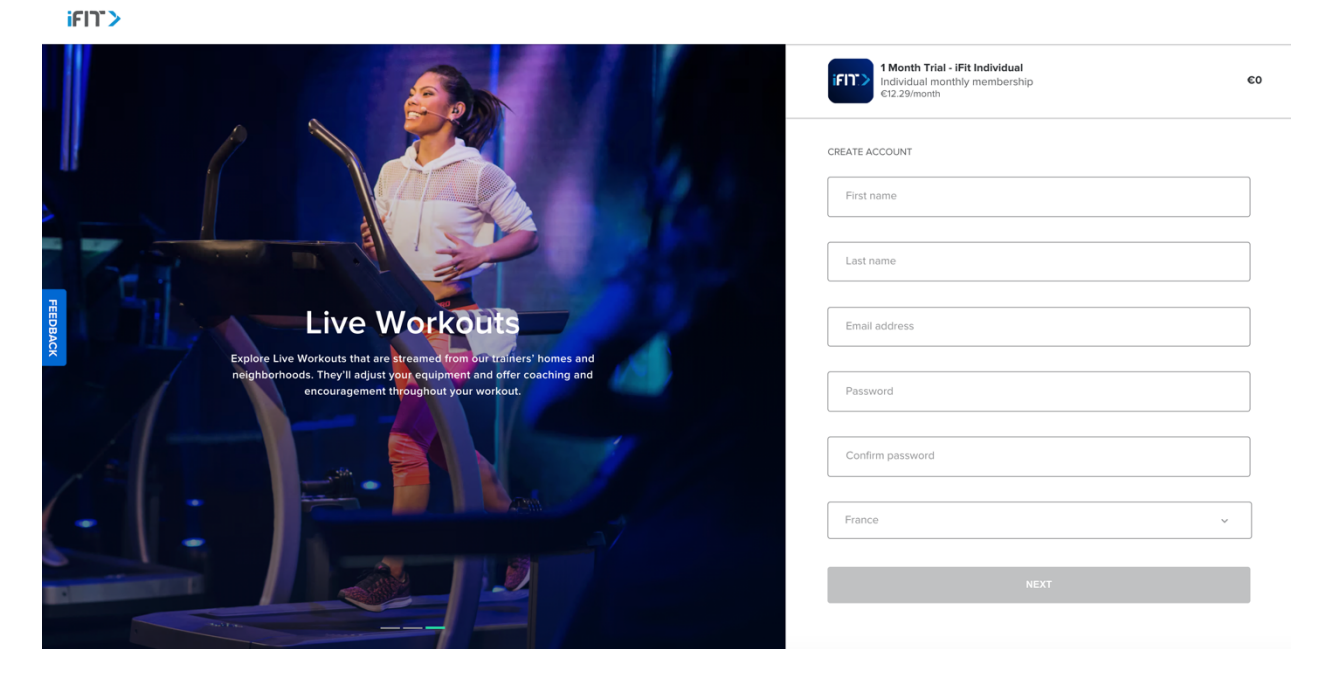

5- Entrez votre code iFit et cliquez sur le bouton "APPLY"

| iFI1 > |  |
|--------|--|
|--------|--|

|          |                                                                                                  |   | 1 Month Trial - IFit Individual<br>Individual monthly membership<br>€12.29/month                                                             | €0                                                                                 |
|----------|--------------------------------------------------------------------------------------------------|---|----------------------------------------------------------------------------------------------------|------------------------------------------------------------------------------------|
|          | Does your card look like this? Please enter the code found here:                                 | 1 | EUR Addreston Promo code RHRG-RPNC-AHAX-XFXT                                                                                                 | APPLY                                                                              |
| FEEDBACK | To redeem your membership, go to<br>iFit.com/Register.<br>Activation Code<br>TUJE-MXTF-SZEF-FPUC | 6 | Subtotal<br>Special offer<br>Estimated taxes                                                                                                 | €0<br>1 Month Trial - iFit Individual<br>€0                                        |
|          | IffT> Press       IffT> press                                                                    |   | Total<br>▲ You won't be charged anything today. You<br>approximately €12.29 on February 12, 202<br>your membership will auto-renew at regula | CO<br>r next payment will be<br>1. After your special offer expires,<br>r pricing. |
|          | PRONT OF CARD                                                                                    |   | NEXT                                                                                                    |                                                                                    |

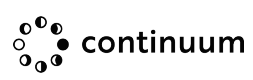

- 6- Une nouvelle page s'ouvre, cliquez sur le bouton "NEXT"
- ifi)`>

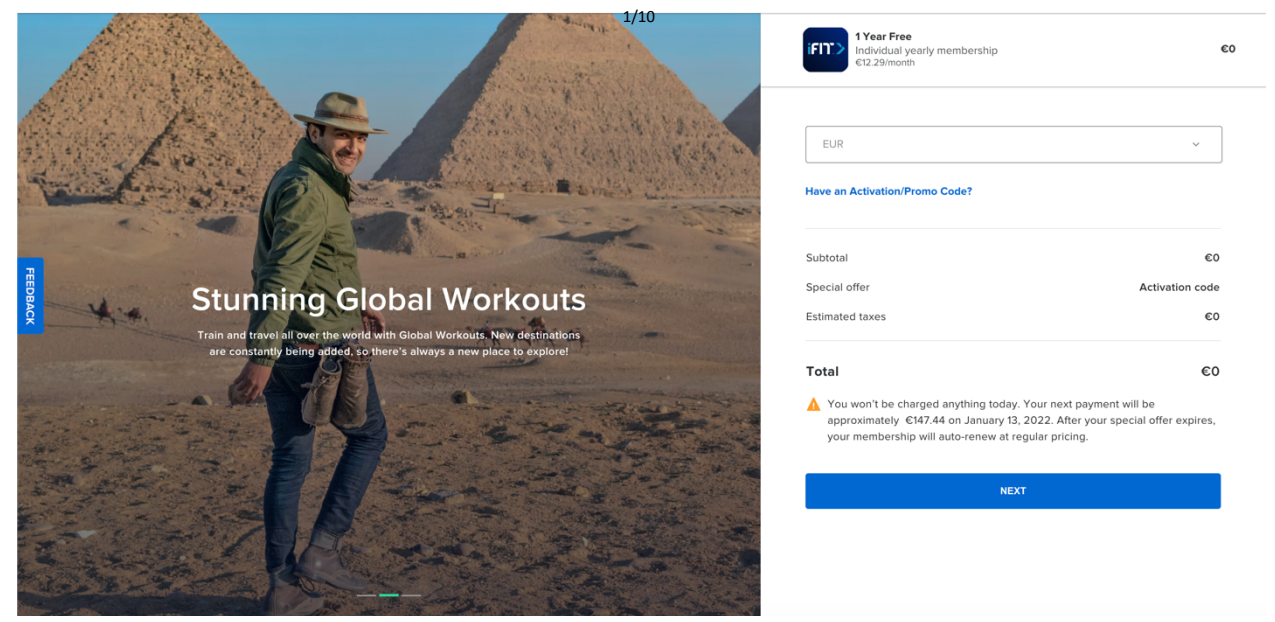

7- Cochez les cases "Terms of Use" et "Private Policy", cliquez ensuite sur le bouton bleu "CONFIRM SUBSCRIPTION"

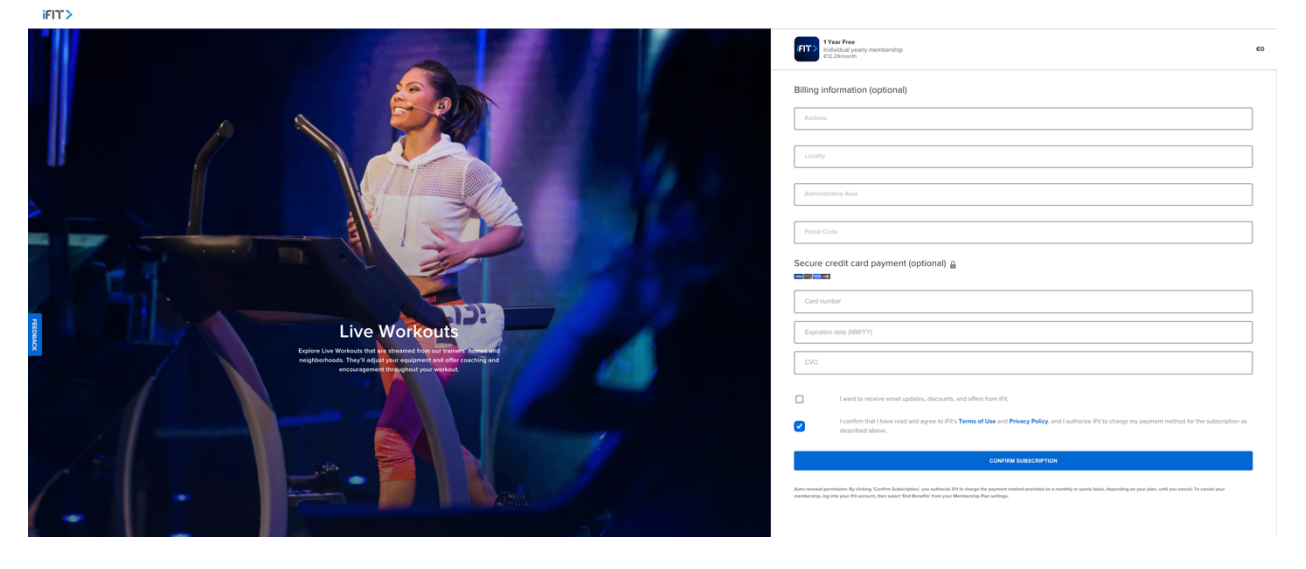

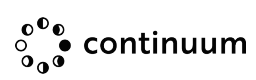

8- Selectionnez l'utilisation souhaitée!

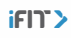

### **Congratulations!**

Your free trial has begun. Now tell us: How will you use IFit?

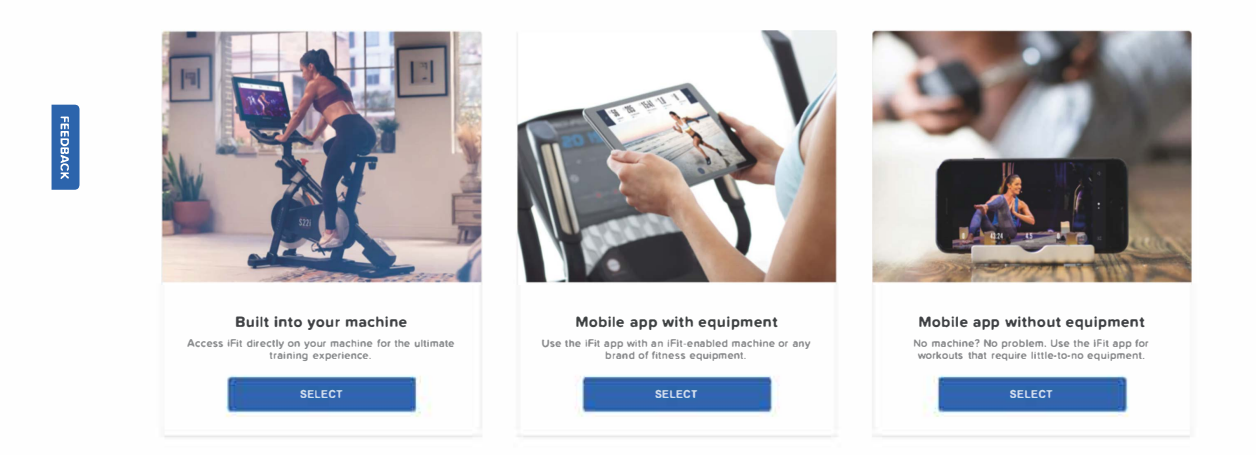

# IFIT Renouvellement avec code d'activation

- Sur iFit.com => log-in
- Allez sur "Settings"
- Selectionnez "Billing"

| Account                                              | ← Billing information                                                         |                           |
|------------------------------------------------------|-------------------------------------------------------------------------------|---------------------------|
| 옥 Account<br>information                             | Billing Address                                                               | Show 🗸                    |
| <ul> <li>Membership plan</li> <li>Billing</li> </ul> | Payment Method                                                                | Show 🗸                    |
| Secondary users                                      | Billing History                                                               | View                      |
| Privacy and sharing                                  | Promo/Activation Code                                                         |                           |
| references                                           | Enter Code                                                                    |                           |
| X Workouts                                           |                                                                               |                           |
| 🗂 Emails                                             | Resume membership                                                             | €28.14/month €25.33/month |
| 88 Apps                                              | Start iFit again for only €303.97!<br>Enjoy your benefits until Mar 28, 2027. | RESUME IFIT               |

• Remplissez le champ "Promo / Activation Code", puis cliquez sur le bouton bleu "REDEEM"

| Account                         | ← Billing information                                                          |                                             |
|---------------------------------|--------------------------------------------------------------------------------|---------------------------------------------|
| 名 Account<br>information        | Billing Address                                                                | Show 🗸                                      |
| E Membership plan               | Payment Method                                                                 | Show 🗸                                      |
| ≗* Secondary users              | Billing History                                                                | View                                        |
| <u>ළ</u> සි Privacy and sharing | Promo/Activation Code                                                          |                                             |
| Preferences                     | Enter Code<br>WURJ-YMCV-SHPP-VFXT                                              | REDEEM                                      |
| .≪ <sup>∞</sup> Workouts        |                                                                                |                                             |
| 🗠 Emails                        | Resume membership                                                              | <del>\$33/month</del> <b>\$29.70/</b> month |
| Apps                            | Start iFit again for only \$356.40!<br>Enjoy your benefits until Mar 28, 2027. | RESUME IFIT                                 |

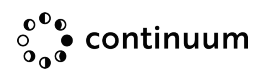

• Remplissez "Billing Address", cliquez sur le bouton bleu "CONTINUE TO PAYMENT"

|                                    |                     | SUBSCRIPTION                              |                         |
|------------------------------------|---------------------|-------------------------------------------|-------------------------|
|                                    |                     | iFit Coach Family Plan—Y<br>INTERNATIONAL | early - \$3             |
| 2. BILLING ADDRESS                 |                     | Your plan will auto renew on              | October 1, 2024.        |
| Country                            |                     |                                           |                         |
| France                             | *                   | SUBTOTAL                                  | \$396                   |
| Address                            |                     | ACTIVATION CODE                           | -\$396                  |
| Fourqueux                          |                     | MEMBERSHIP CREDIT*                        | 1061 DAYS               |
| Destel so de                       | destrictenti o Aree | SHIPPING                                  | FREE                    |
| 78112                              |                     | TAXES                                     | N/A                     |
| Locality                           |                     | TOTAL                                     | \$                      |
| Fourqueux                          |                     |                                           | ÷                       |
| Shipping address same as billing 🗸 |                     | "The remaining credit carried plan        | over from your previous |
| CONTINUE TO F                      | PAYMENT             |                                           | or promo codo?          |
|                                    |                     | have an activation                        | or promo code:          |
|                                    |                     |                                           |                         |
|                                    |                     |                                           |                         |

• Remplissez "bank account / credit card"

Notez bien que même avec un code gratuit, vous devrez tout de même indiquer vos informations de paiement

|                                                                                             |                                                                   |              |     | SUBSCRIPTION                                      |                             |  |
|---------------------------------------------------------------------------------------------|-------------------------------------------------------------------|--------------|-----|---------------------------------------------------|-----------------------------|--|
|                                                                                             |                                                                   |              |     | iFit Coach Family Plan—Yea<br>INTERNATIONAL       | rly - \$3                   |  |
| <ul> <li>BILLING ADDRESS</li> <li>Alison Touchain</li> <li>5 Rue Alfred De Vigny</li> </ul> | NG ADDRESS<br>Touchain<br>Alfred De Vigny                         | Edit         |     | Your plan will auto renew on October 1, 2024.     |                             |  |
| FOUR                                                                                        | QUEUX, Saint-Germain-E                                            | n-Laye 78112 |     | SUBTOTAL                                          | \$396                       |  |
|                                                                                             |                                                                   |              |     | ACTIVATION CODE                                   | -\$396                      |  |
|                                                                                             |                                                                   |              |     | MEMBERSHIP CREDIT*                                | 1061 DAYS                   |  |
|                                                                                             |                                                                   |              |     | SHIPPING                                          | FREE                        |  |
| 3. PAYME                                                                                    | NT METHOD 👔                                                       |              |     | TAVES                                             | N/A                         |  |
|                                                                                             |                                                                   |              |     | TRACO                                             |                             |  |
| Card number                                                                                 |                                                                   |              |     | IAKES                                             |                             |  |
| Card number                                                                                 | ımber                                                             | MM / YY      | cvc | TOTAL                                             | 4                           |  |
| Card number                                                                                 | Imber<br>PLACE ORDE                                               | MM / YY      | cvc | TOTAL<br>"The remaining credit carried ov<br>plan | er from your previous       |  |
| Card number<br>Card nu<br>By clicking *PL                                                   | umber<br>PLACE ORDE<br>ACE ORDER <sup>*</sup> you agree to the Te | MM / YY<br>R | CVC | TOTAL<br>"The remaining credit carried ov<br>plan | 4<br>ver from your previous |  |

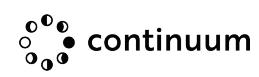

## Annuler un renouvellement

- 1. Connectez-vous à votre compte sur iFit.com.
- 2. Placez la souris sur votre nom en haut à droite et cliquez sur "Settings".

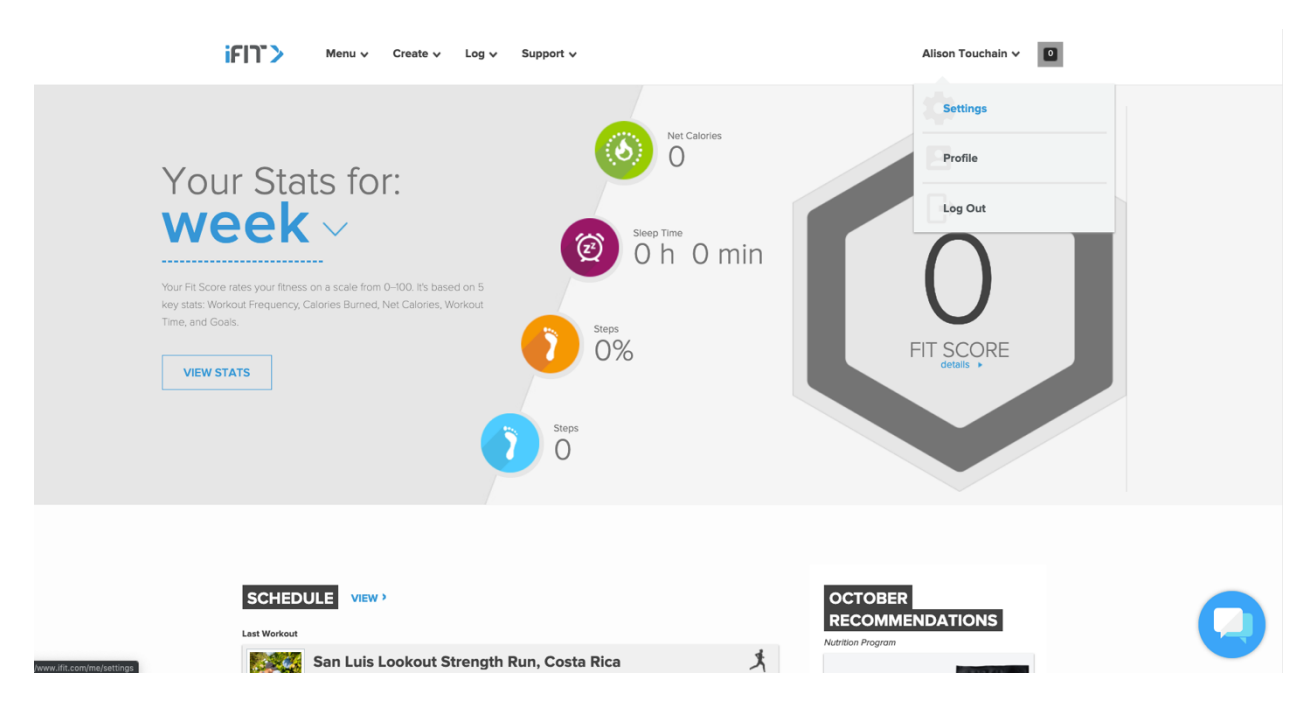

3. Sur le côté gauche, cliquez sur "Membership Plan".

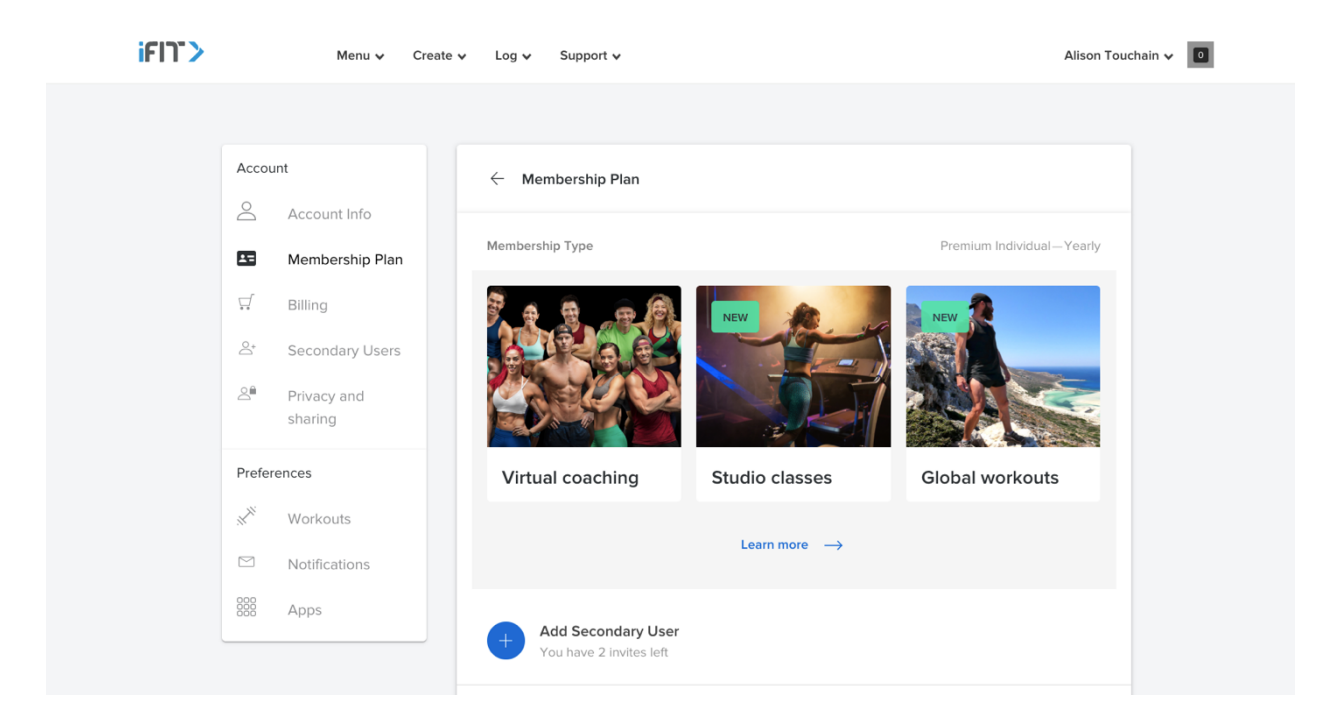

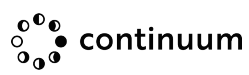

4. Allez en bas de la page et cliquez sur "Mettre fin aux avantages".

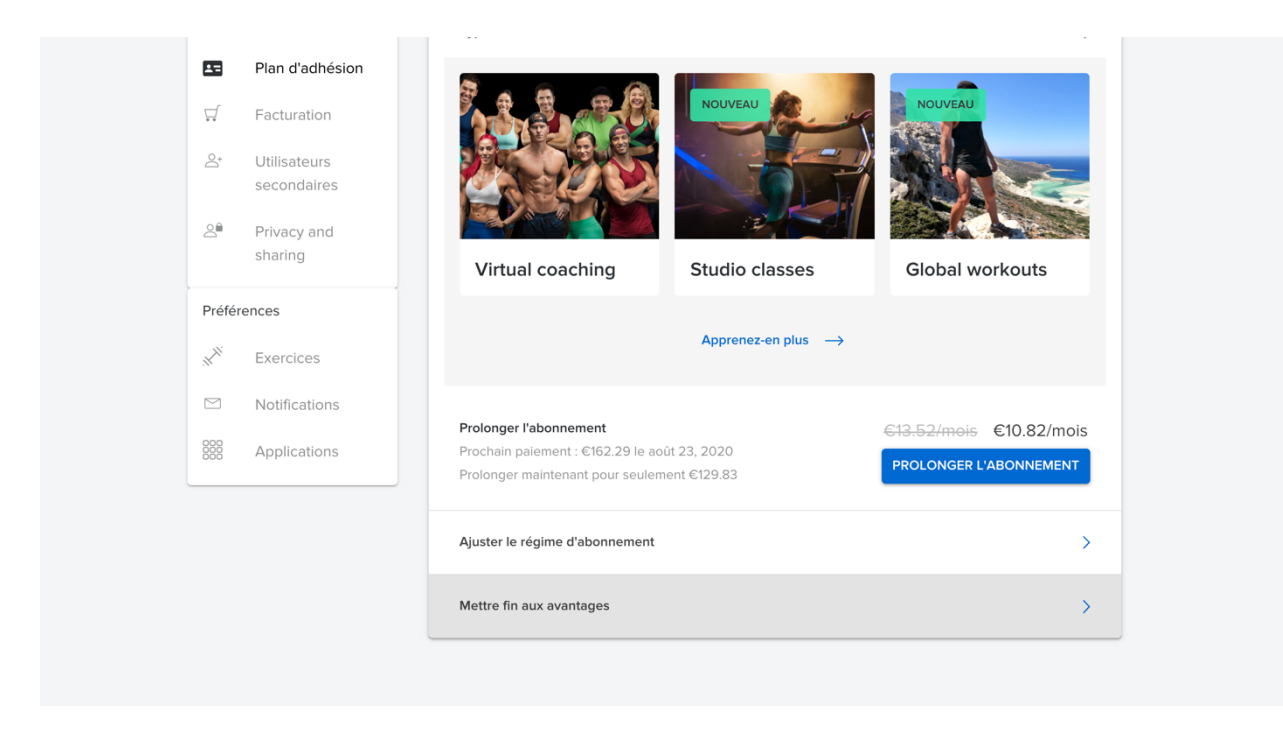

5. Cliquez sur "Continuer pour mettre fin aux avantages" et confirmez votre annulation sur les fenêtres suivantes jusqu'au bouton "Mettre fin à l'abonnement".

| $\bigcirc$     | Informations sur le compte  | NI CONTRACTOR                                                                                                    |
|----------------|-----------------------------|----------------------------------------------------------------------------------------------------|
| <b>E</b>       | Plan d'adhésion             |                                                                                                    |
| Ţ.             | Facturation                 | DTC                                                                                                    |
| 0+             | Utilisateurs<br>secondaires | Voulez-vous vraiment perdre vos statistiques, vos entraînements et les avantages qui vous<br>sont offerts en tant que membre ? |
| 2              | Privacy and sharing         | Avantages exclusifs auxquels vous renoncez :                                                                                   |
| Préfé          | rences                      | ACCOMPAGNEMENT VIRTUEL COURS EN SALLE ENTRAÎNEMENTS GENERAUX                                                                   |
| <sup>791</sup> | Exercices                   | ENTRAÎNEMENTS PERSONNALISÉS                                                                                                    |
|                | Notifications               | And the second second                                                                                                    |
|                | Applications                | CONTINUER POUR METTRE FIN AUX AVANTAGES CONSERVER LES AVANTAGES                                                                |

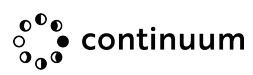

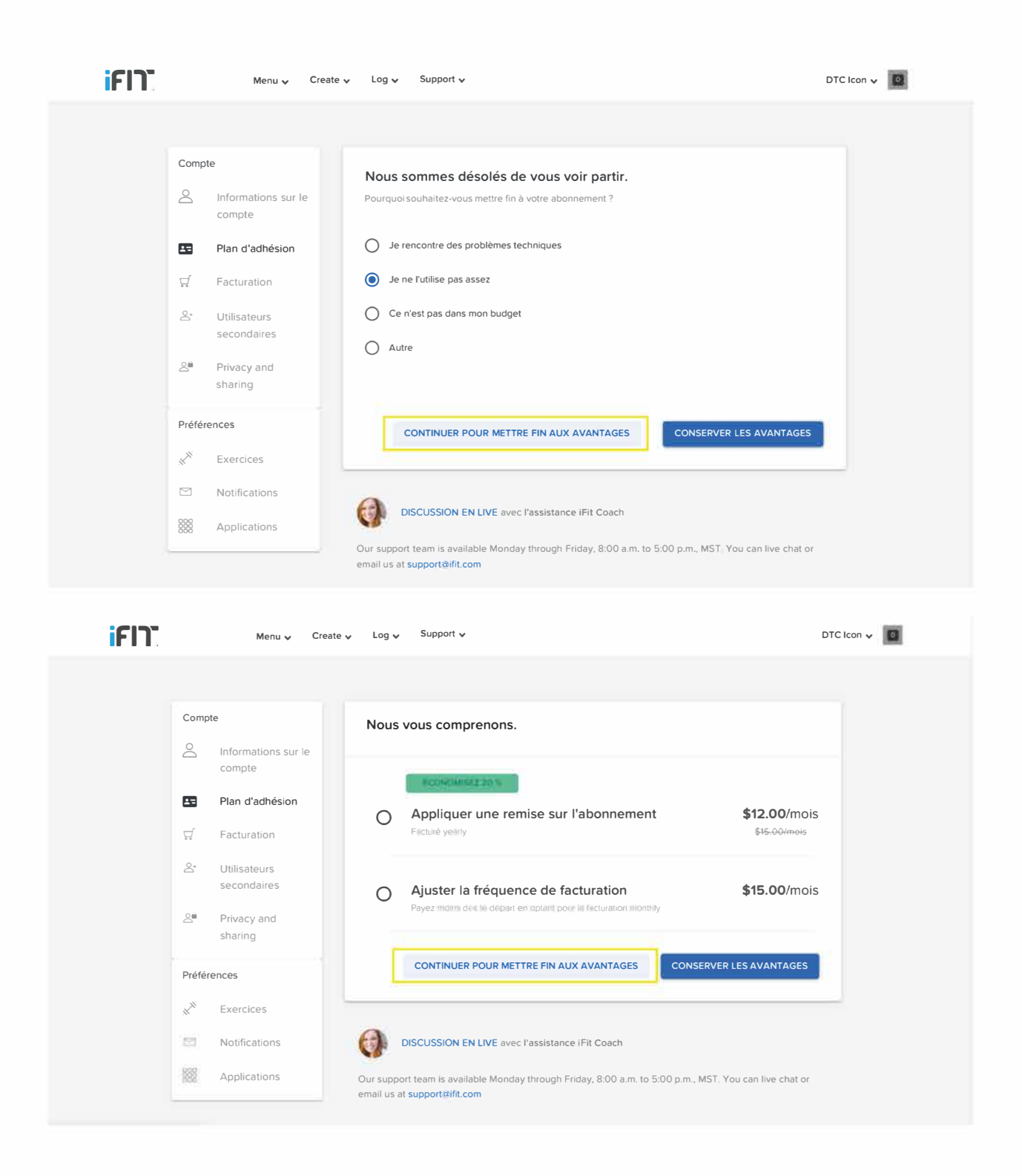

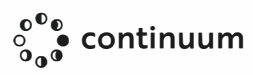

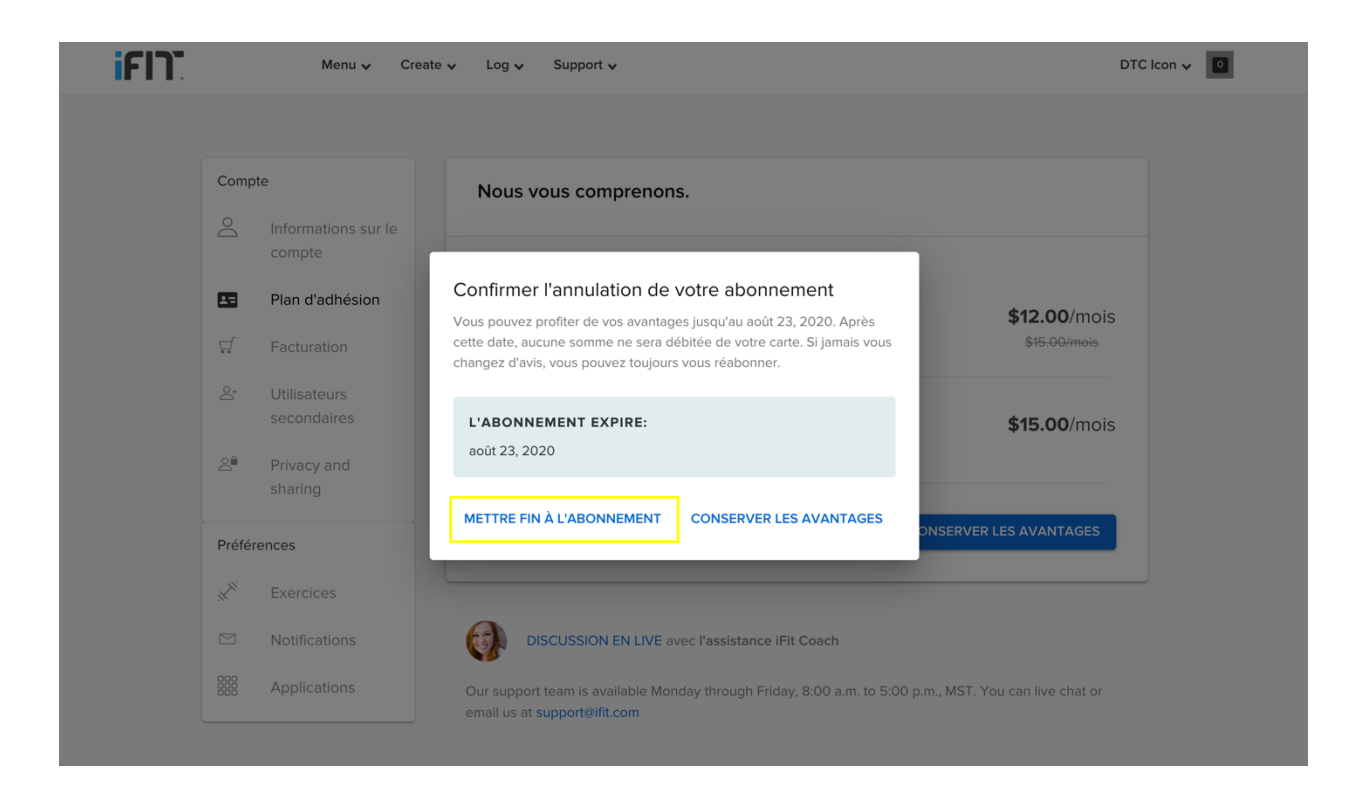

NOTE: Si vous avez acheté votre abonnement sur App Store ou Google Play, vous devrez effectuer l'annulation via les paramètres de votre téléphone.

### Annulation sur un appareil Apple:

- 1. Ouvrez les paramètres.
- 2. Cliquez sur iTunes & App Store.
- 3. Entrez votre Apple ID.
- 4. Entrez votre mot de passe Apple ID ou votre empreinte digitale.
- 5. Cliquez sur Abonnements et sélectionner l'abonnement que

vous souhaitez annuler.

- 6. Cliquez sur Annuler l'abonnement.
- 7. Cliquez sur Confirmer

#### Annulation sur un appareil Android:

- 1. Ouvrez Google Play Store.
- 2. Cliquez sur Menu, puis Abonnements.
- 3. Cliquez sur l'abonnement que vous

souhaitez annuler.

4. Cliquez sur Annuler l'abonnement.

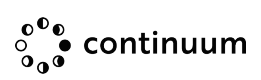